# Thunderbird(128.3.2esr)でのメール設定(追加)

## ▲ ご注意

Mozilla Thunderbirdはフリーソフトのため、電話サポート窓口はありません。使い方やトラブルは公式サイトをご参照ください。

弊社では設定手順までご紹介しており、ソフトウェア自体の仕様やトラブルについてサポート保証いたしかねます。 あくまでもフリーソフトのため、お客さまご自身の責任において、ご利用いただきますようお願いいたします。

手順 1

Thunderbird を起動します。

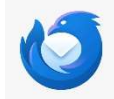

## 手順2

画面左下の①"設定"⇒②"アカウント設定"の順にクリックします。

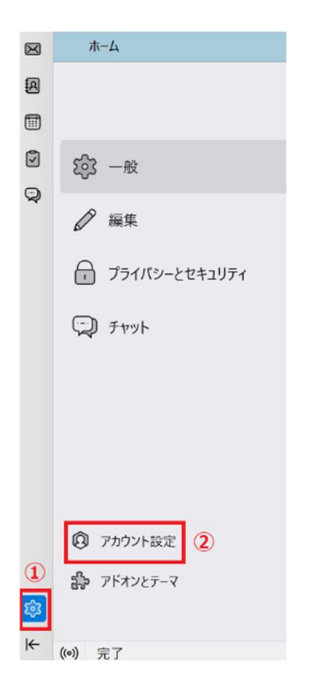

手順 3

③"アカウント操作"⇒④"メールアカウントを追加"の順にクリックします。

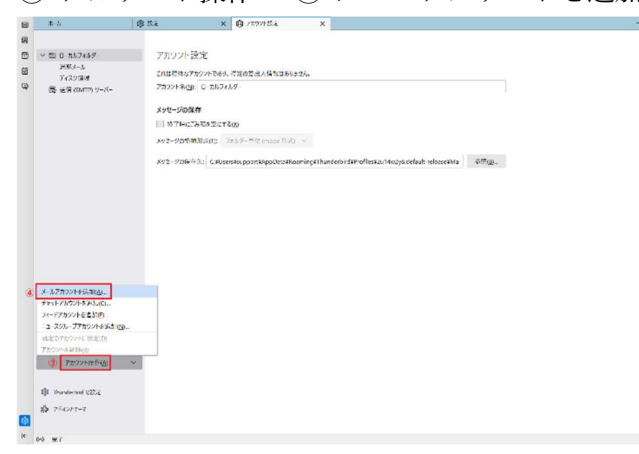

## 手順4

赤枠へ必要事項を入力し、"手動設定"へ進みます。

| 既存のメールアドレスのセットアップ<br>現在のメールアドレスを使用するには、そのアカウント情報を記入してください<br>Thunderbird が自動的に有効なサーバー設定を検索します。 | 0    |
|------------------------------------------------------------------------------------------------|------|
| あなたのお名前                                                                                        |      |
| 都ネット                                                                                           | 0    |
|                                                                                                |      |
| info@nx.ttn.ne.jp                                                                              | ()   |
| パスワード                                                                                          |      |
| •••••                                                                                          | Ø    |
| ✔ パスワードを記憶する                                                                                   |      |
| 手動設定 キャンセル 読                                                                                   | ta ( |
| あなたの認証情報はローカルのあなたのコンピュータにのみ保存されます。                                                             |      |

○あなたのお名前「任意の名前」

○メールアドレス「メールアドレス (アドレス全体を入力)」

○パスワード「メールパスワードを入力」

※ご不明な場合はご加入時に発行の「アカウント通知書」をご確認ください。

手順 5

電子メールアカウントの設定画面です。各項目に入力して設定し、"完了"をクリックします。

| לעכאם/             | POP3 V            |
|--------------------|-------------------|
| にスト名:              | pop.ttn.ne.jp     |
| 《一卜番号:             | 110 🗘             |
| e続の保護:             | なし 、              |
| 8証方式:              | 通常のパスワード認証 >      |
| 1-ザー名:             | info@nx.ttn.ne.jp |
| 送信サーバー             |                   |
| にスト名:              | smtp.ttn.ne.jp    |
| 《一卜番号:             | 587 🔷             |
| <del>彦</del> 統の保護: | なし >              |
| 8証方式:              | 通常のパスワード認証 >      |
| 1-ザー名:             | info@nx.ttn.ne.jp |
|                    | 詳細設定              |
| W                  | キャンヤル デフ          |

#### ■受信メール

()プロトコル「POP3」
()ホスト名「pop.ttn.ne.jp」
()ポート番号「110」
()接続の保護「なし」
()認証方式「通常のパスワード認証」
()ユーザー名「メールアドレス(アドレス全体を入力)」

#### ■送信メール

〇ホスト名「smtp.ttn.ne.jp」
〇ポート番号「587」
〇接続の保護「なし」
〇認証方式「通常のパスワード認証」
〇ユーザー名「メールアドレス(アドレス全体を入力)」

手順6

左下の"接続する上での危険性を理解しました"にチェックを入れ"確認"をクリックします。

| 受信設定:                                                                                                    |                                                                   |
|----------------------------------------------------------------------------------------------------|-------------------------------------------------------------------|
| pop.ttn.ne.jp への接続は暗号化されません。                                                                                                    |                                                                   |
| 安全でないメールサーバーは、あなたのパスワードやプライバシー情報を守るための暗号<br>ことによって、あなたのパスワードやプライバシー情報が漏洩する可能性があります。                                                                                                    | 号化された接続を行いません。 このサーバーに接続する                                        |
|                                                                                                    |                                                                   |
| 法信股定:                                                                                                    |                                                                   |
| <b>送信設定:</b><br>smtp.ttn.ne.jp への接続は暗号化されません。                                                                                                    |                                                                   |
| 送信設定:<br>smtp.ttn.ne.jpへの接続は暗号化されません。<br>安全でないメールサーバーは、あなたのパスワードやブライパシー情報を守るための暗 <sup>4</sup><br>ことによって、あなたのパスワードやブライパシー情報が漏洩する可能性があります。                                                                                           | 号化された接続を行いません。このサーバーに接続する                                         |
| 送信設定:<br>smtp.ttn.ne.jpへの接続は暗号化されません。<br>安全でないメールサーバーは、あなたのパスワードやブライバシー情報を守るための暗<br>ことによって、あなたのパスワードやブライバシー情報が漏洩する可能性があります。<br>提供された設定を使用して Thunderbird であなたのメールを受信することができます。た<br>世者またはメールプロバイダーに問い合わせてください。詳しい情報は Thunderbird FAQ | ら化された接続を行いません。このサーバーに接続する<br>だし、これらの接続が不適当でないか、サーバーの管<br>をご覧ください。 |

#### 手順7

"アカウントの作成が完了しました"と表示されたら設定完了です。

マアカウントの作成が完了しました このアカウントを Thunderbird で使用できるようになりました。 関連するサービスへ接続したりアカウント設定の詳細を変更することにより、さらに使いやすくなります。